FEMAUDIO Processor Firmware Upgrade Process.

a) Click on the audio tuning software "File—Update Firmware."

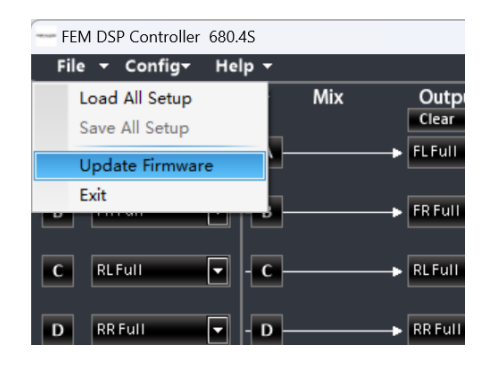

b) Pop up the 🎧 upgrade dialog box, as shown in the picture, and click on the folder selection icon inside the red box.

| 升级文件:<br>D:\FEM Work\DSP4806Pro_V1.0.0<br>升级进度:     | (2). bin (2). bin (2). bin |
|-----------------------------------------------------|----------------------------|
| 固件修改攝要:                                             | 升级信息:                      |
| 产品名称: IB7480.87*。<br>固件版本: V1.0<br>缩称存档: 是<br>给放记录: |                            |

c) Choose the folder to save the upgrade file, select the corresponding firmware upgrade file, such as "DSP4806Pro\_V1.0.0," and then click "Open."

| <b>्</b> ग्रम                                                                                                    |                                                                                                    |
|----------------------------------------------------------------------------------------------------|----------------------------------------------------------------------------------------------------|
| G○→■ 桌面 →                                                                                                    | <ul> <li>      ◆     →    <li>     ◆     →     </li> <li>     ◆     ◆     →     </li> <li>     ◆     ◆     ◆     ◆     ◆     ◆     ◆     ◆     ◆     ◆     ◆     ◆     ◆     ◆     ◆     ◆     ◆     ◆     ◆     ◆     ◆     ◆     ◆     ◆     ◆     ◆     ◆     ◆     ◆     ◆     ◆     ◆     ◆     ◆     ◆     ◆     ◆     ◆     ◆     ◆     ◆     ◆     ◆     ◆     ◆     ◆     ◆     ◆     ◆     ◆     ◆     ◆     ◆     ◆     ◆     ◆     ◆     ◆     ◆     ◆     ◆     ◆     ◆     ◆     ◆     ◆     ◆     ◆     ◆     ◆     ◆     ◆     ◆     ◆     ◆     ◆     ◆     ◆     ◆     ◆     ◆     ◆     ◆     ◆     ◆     ◆     ◆     ◆     ◆     ◆     ◆     ◆     ◆     ◆     ◆     ◆     ◆     ◆     ◆     ◆     ◆     ◆     ◆     ◆     ◆     ◆     ◆     ◆     ◆     ◆     ◆     ◆     ◆     ◆     ◆     ◆     ◆     ◆     ◆     ◆     ◆     ◆     ◆     ◆     ◆     ◆     ◆     ◆     ◆     ◆     ◆     ◆     ◆     ◆     ◆     ◆     ◆     ◆     ◆     ◆     ◆     ◆     ◆     ◆     ◆     ◆     ◆     ◆     ◆     ◆     ◆     ◆     ◆     ◆     ◆     ◆     ◆     ◆     ◆     ◆     ◆     ◆     ◆     ◆     ◆     ◆     ◆     ◆     ◆     ◆     ◆     ◆     ◆     ◆     ◆     ◆     ◆     ◆     ◆     ◆     ◆     ◆     ◆     ◆     ◆     ◆     ◆     ◆     ◆     ◆     ◆     ◆     ◆     ◆     ◆     ◆     ◆     ◆     ◆     ◆     ◆     ◆     ◆     ◆     ◆     ◆     ◆     ◆     ◆     ◆     ◆     ◆     ◆     ◆     ◆     ◆     ◆     ◆     ◆     ◆     ◆     ◆     ◆     ◆     ◆     ◆     ◆     ◆     ◆     ◆     ◆     ◆     ◆     ◆     ◆     ◆     ◆     ◆     ◆     ◆     ◆     ◆     ◆     ◆     ◆     ◆     ◆     ◆     ◆     ◆     ◆     ◆     ◆     ◆     ◆     ◆     ◆     ◆     ◆     ◆     ◆     ◆     ◆     ◆     ◆     ◆     ◆     ◆     ◆     ◆     ◆     ◆     ◆     ◆     ◆     ◆     ◆     ◆     ◆     ◆     ◆     ◆     ◆     ◆     ◆     ◆     ◆     ◆     ◆     ◆     ◆     ◆     ◆     ◆     ◆     ◆     ◆     ◆     ◆     ◆     ◆     ◆     ◆     ◆     ◆     ◆     ◆     ◆     ◆     ◆     ◆     ◆     ◆     ◆     ◆     ◆     ◆     ◆     ◆     ◆     ◆     ◆</li></li></ul> |
| 组织 ▼ 新建文件夹                                                                                                    | s: • 🗇 0                                                                                                    |
| ▲ AppData<br>fancy<br>Intel<br>Intel<br>Intelsav                                                                                                    | 2).bin                                                                                                    |
| ● Roaming<br>● 保存の認知<br>● 保存の認知<br>■ 数算人<br>■ 数算人<br>■ 数算人<br>■ 数算用<br>● 化物理形式<br>● 数用<br>■ 性的知知<br>■ 性的知知<br>■ 数用<br>■ 计的问题目子<br>■ 计的问题目子                                                                                                    | 8                                                                                                    |
| 預約支档         文件表           資料資産系         米指定(4)           予算         米指定(4)           新政策         原路           新政策         東京           新政策         東京           新政策         東京           新政策         東京           新政策         東京           新政策         東京           新政策         東京 |                                                                                                    |
| 文神名( <u>N</u> ): DSP4806Pro_V1.0.0(2).bin                                                                                                    | files(*.bin)      ・     打开(①)      取消                                                                                                    |

d) Switch to the upgrade interface on the page, select "Start Upgrade," and a prompt window will appear. Choose "Yes." Note: Before selecting "Yes," make sure to save the audio tuning data, or else all tuning data will be lost!

| The upgraded file:<br>C:\Yupiteru Techno    | ology - Justin \My Files \Business Development & 🔗                        | Start |
|---------------------------------------------|---------------------------------------------------------------------------|-------|
| Upgrade progress:                           |                                                                           |       |
|                                             |                                                                           | Close |
| mwar 🍳                                      |                                                                           |       |
| 品名]<br>」件板:<br>1件板:<br>1件板:<br>1件板:<br>2000 | After the firmware is upgraded, the hardware will be<br>deleted.Continue? |       |
|                                             | Yes No                                                                    |       |
|                                             | 1                                                                         |       |
|                                             |                                                                           |       |
|                                             |                                                                           |       |
|                                             |                                                                           |       |

e) The upgrade progress bar will be updated in real-time. After the upgrade is complete, the upgrade information section will display "Congratulations, firmware upgrade successful. Please restart the device!" Click the "Close" button, and the DSP amplifier will automatically restart, completing the software and DSP synchronization.

| 升級又件:<br>D:\FEM Work\DSP4806Pro_V1.0.)                 | D (2). bin 📂 开始升约                                   |
|--------------------------------------------------------|-----------------------------------------------------|
| 升级进度:                                                  | 关闭                                                  |
| 固件修改摘要:                                                | 升级信息:                                               |
| 产品名称: 1057460.6Fr。<br>固件版本: V1.0.0<br>彈称存档: 是<br>修改记录: | 正在发送升级请求。。。<br>收到硬件响应返回,固件更新开始。<br>参喜,固件升级成功,请重启设备! |

f) Click on the software "Help--About" menu, and a 
prompt with software/firmware version information will appear. Confirm that the firmware version indicates a successful upgrade.

| - FEM                 | DSP Conti      | roller 680.  | 4S                    |  |                      |
|-----------------------|----------------|--------------|-----------------------|--|----------------------|
| File 🔻 Config+ Help + |                |              |                       |  |                      |
| —                     | Input<br>Clear | -<br>Defauit | About                 |  | Output S<br>Clear De |
| Α                     | FLFull         |              |                       |  | FLFull               |
| В                     | FRFull         |              | - <b>B</b>            |  | FR Full              |
| C                     | RLFull         | •            | - <b>c</b>            |  | RLFull               |
| D                     | RR Full        | •            | - <b>D</b>            |  | RR Full              |
|                       |                |              | - A · C               |  | LSW                  |
|                       |                |              | - <b>B</b> · <b>D</b> |  | R SW                 |

| About    |                                                                               |  |
|----------|-------------------------------------------------------------------------------|--|
|          | 330,43                                                                        |  |
| FEMAUDio | Software Ver: 1.2.0<br>Hardware Ver:<br>Conviriant © 2014 All Bichts Reserved |  |
|          | OK                                                                            |  |